## 衡水银行<招聘报名>系统使用手册

一、浏览器说明

登录地址: http://219.148.123.76:9000/HSBank\_Recruit/

目前只支持 IE8 及以上,谷歌,火狐,360 浏览器(安全和极速模式)

| ③ 直成一下、你我知道 × ▲ 術水銀行2016年人才招 × ▲ | html                          | 30   | ± - 0 <b>■</b> |
|----------------------------------|-------------------------------|------|----------------|
| 的水银行                             | 招聘报名系统                        |      | =              |
|                                  | 身份证号: ##1.99008<br>密码: #1.299 | 忘记密码 |                |
|                                  | 密码: 新和人志明<br>登录 新用户注册         | 忘记密码 |                |

1. 新用户注册

点击"新用户注册"按钮,跳转到注册页面,进行报名用户的注册;

输入身份证号和密码(5--8位字母和数字组成),点击"新用户注册"进行注册,如下 图所示:

| 浸 注册页面<br>← → C ① loca | × salhost:8088/HSB | ank_Recruit/regist.jsp    |                                                     | 31 |  |
|------------------------|--------------------|---------------------------|-----------------------------------------------------|----|--|
|                        | ( )                | 街小 私行<br>BANK OF HENGSHUI | 招聘报名系统_                                             |    |  |
|                        |                    |                           | 身份证号: 潮輸入图的证号 · · · · · · · · · · · · · · · · · · · |    |  |
|                        |                    |                           | 新用户注册                                               |    |  |

当输入身份证号提示已注册时可返回登录页面直接进行登录,如下图所示:

| ★ → C ① localh | × C | ank_Recruit/regist.jsp   | 48 41 7623 388 6128                              |   |
|----------------|-----|--------------------------|--------------------------------------------------|---|
|                | 6   | 街水銀行<br>BANK OF HENGSHUI | 招聘报名采统                                           |   |
|                |     |                          | 身份证号: <mark>131102199205210211</mark><br>身份证已思测: | ] |
|                |     |                          | 密码:離心翻                                           | - |
|                |     |                          | 新用户注册                                            |   |

2. 登录

输入身份证号和密码点击"登录"即可登录招聘报名系统信息填写页面,图下图所示:

| ○ 个人基本信息 × ○ 適 衡水銀行2018年人才招□ ×                    | NO DE PALO INC.                       |             |
|---------------------------------------------------|---------------------------------------|-------------|
| ← → C ① 不安全   219.148.123.76:9000/HSBank_Recruit/ |                                       | r 📲 :       |
| ()<br>後う水-税イラ<br>BANK OF HENGSHUI                 | 2018年人才招聘报                            | 名           |
|                                                   | 身份证号: <mark>13110219930521021X</mark> |             |
|                                                   | 密 码:                                  | <u>忘记密码</u> |
|                                                   | 登录 新用户注册                              |             |

如果忘记密码,点击"忘记密码"可以进行密码修改,直接输入新密码点击"修改密码" 即可;

如果输入身份证号提示"身份证不存在",则需要先到注册页面进行新用户注册,如下 图所示:

| ✓ 忘记部码 ×                                                |                             |       | 128 1289           | 35 |       |
|---------------------------------------------------------|-----------------------------|-------|--------------------|----|-------|
| $\leftarrow \rightarrow \mathbf{C}$ () localhost:8088/H | SBank_Recruit/forgetpwd.jsp |       |                    |    | ☆ ● : |
| Ø                                                       | 御2年與行<br>BANK OF HENGSHUI   | 招」    | 聘报名系统              |    |       |
|                                                         |                             | 身份证号: | 131102199305210215 |    |       |
|                                                         |                             | 新密码:  | 请输入密码              |    |       |
|                                                         |                             |       | 修改道路               |    |       |

## 3. 报名

按照每项的提示填写真实内容即可,必填项都存在非空判断,空值的话会有提醒;

| 个人信息                                                    | 应聘信息                             |
|---------------------------------------------------------|----------------------------------|
| 姓名: 请输入姓名                                               | 应聘岗位:「管理培训生岗位▼                   |
| 性别:▼                                                    | 毕业院校:请输入毕业院校                     |
| 出生年月: 请按照YYYY-MM-DD格式填写                                 | 学校类型:研究生院 🔹                      |
| 政治面貌: 中共党员 ▼                                            | 专业分类: 工商管理类 🔹                    |
| 民族:汉王                                                   | 专业名称: 请输入专业名称                    |
| 婚姻状况: 未握 ▼                                              | 学历:  博士▼                         |
| 健康状况: 优秀 *                                              | 学位:  博士▼                         |
| 照片: 选择文件 未选择任何文件<br>照片以英文命名(只支持-jpg和-png格式),且只能上<br>传一次 | 毕业时间: 请输入毕业时间<br>外语水平: CET-4     |
| 联系方式                                                    | 计算机水平: <u>计算机—级</u> ▼<br>相关资质证书: |
| 联系电话:请输入手机号码                                            | 请输入相关资质证书(没有可不填)                 |
| 邮箱地址: 请输入邮箱地址                                           |                                  |
| 现家庭住址: 请输入现家庭住址                                         |                                  |
| 学习经历                                                    | 工作经历:                            |
| 学习经历不超过300字(从高中写起,示例:yy年mm月至yy年mm月,就                    | 岗位相关工作年限: 周年                     |

|           |                                                                                                    | 工作经历不<br>xxx岗)                                                                                                  | 超过500字(示例:yy年mm月至yy年mm月,在xx公司,任 |
|-----------|----------------------------------------------------------------------------------------------------|----------------------------------------------------------------------------------------------------|---------------------------------|
|           | HANT THEM I WANT                                                                                                    | THERE THERE                                                                                                    | RNAT, STAR DINA                 |
|           | なら、再触入住者                                                                                                    |                                                                                                    | 4次方・ 肩軸八 地方                     |
| 与本人关系:母亲  | 姓名: 请输入姓名                                                                                                    | 工作单位: 请输入工作单位                                                                                                   | 职务: 请输入职务                       |
| 与本人关系: 其他 | 姓名: 请输入姓名                                                                                                    | 工作单位: 清输入工作单位                                                                                                   | 职务: 请输入职务                       |
|           | 姓名: 请输入姓名                                                                                                    | 工作单位: 请输入工作单位                                                                                                   | 职务: 请输入职务                       |
| 与本人关系:其他  | in the second second se | I have been a second second second second second second second second second second second second second second |                                 |

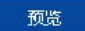

点击"预览"按钮,进入详细信息预览页面,确认无误后,点击"确认报名",弹出提示对话框(如下图所示)点击"确定"提交报名信息,报名结束,页面再次跳转到信息预览页面。

| 学习经历                                              | 工作经历:                                         |  |
|---------------------------------------------------|-----------------------------------------------|--|
| 学习经历不超过300字(从高中写起, 示例: yy年mm月至yy年mm月, 就<br>读xx学校) | 岗位相关工作年限:3 周年                                 |  |
|                                                   | 工作经历不超过500字(示例:уу年mm月至уу年mm月,在xx公司,任<br>xxx岗) |  |
| 家庭成员:                                             |                                               |  |
| 与本人关系: 父亲 工作单位: 衡水銀行                              | <b>于股份有限公司</b> 职务:科员                          |  |
| 与本人关系: 母亲                                         | - 胆络: 科局                                      |  |

| 与本人关系: 母亲 | 姓名:母亲     | 工作单位: 中国银行    | 职务: 科员    |
|-----------|-----------|---------------|-----------|
| 与本人关系: 其他 | 姓名: 请输入姓名 | 工作单位: 请输入工作单位 | 职务: 请输入职务 |
| 与本人关系:其他  | 姓名: 请输入姓名 | 工作单位: 请输入工作单位 | 职务: 请输入职务 |
| 与本人关系: 其他 | 姓名: 请输入姓名 | 工作单位: 请输入工作单位 | 职务: 请输入职务 |

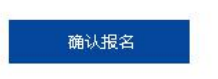

| ← → C ① 219.148.123.76:9000/HS | SBank_Recruit/user/beforeSupmitview           | do                                          |                    |  |
|--------------------------------|-----------------------------------------------|---------------------------------------------|--------------------|--|
|                                | デコをの 219.<br>学习疫気不超过300字(从高中与記, 确定性<br>读xx学校) | 148.123.76:9000 显示<br>皮妈 ? 一旦提交不可要改 !<br>癔症 | m.月到yy年aa月,在xx公司,任 |  |
|                                | 家庭成员:                                         | T. M-36 (A. )                               | ED# Sum            |  |
|                                | うやハ大永: 文ま 吐呂: 文末<br>与本人关系: <b>東来</b> 姓名: 文末   | 工作单位: 做水银行废份有限公司                            | 1935: 利克<br>印念- 約二 |  |
|                                | 与本人关系: 其他 姓名: 清输入姓名                           | 工作单位: 请输入工作单位                               | 14/05 ( 清祐) 职务     |  |
|                                | 与本人关系: 其他 姓名: 南榆入姓名                           | 工作单位: 请输入工作单位                               | 职务: 请输入职务          |  |
|                                | 与本人关系:其他 姓名:清输入姓名                             | 工作单位: 请输入工作单位                               | 职务: 请输入职务          |  |
|                                |                                               | 職认报名                                        |                    |  |